## Viewing Grades in B-C Moodle

Select "Grades" in the left side navigation panel. The teacher/instructor has access to all students grades. Students can only see their own grades.

On this page you can select a variety of grade view/report options using the tabs.

| Lumina: Lati            | n fo    | or the New Mi                | llennium Level ´               | 1: View: Preferer          | nces: Grader               |
|-------------------------|---------|------------------------------|--------------------------------|----------------------------|----------------------------|
| report                  |         |                              |                                |                            |                            |
| Home / My courses / Lum | ina LN  | M Level 1 / Grades / Grade a | administration / Grader report |                            |                            |
|                         |         |                              |                                |                            |                            |
| Grader report           |         |                              |                                |                            |                            |
|                         |         |                              |                                |                            |                            |
| View Setup Expo         | rt      |                              |                                |                            |                            |
| Grader report Grade     | history | / Outcomes report Ove        | erview report User report      |                            |                            |
| Separate groups Lumina  | Develo  | opmental Testing             | \$                             |                            |                            |
| Lumina Developm         | nent    | al Testing: 3/3              |                                |                            |                            |
| First name All A B C    | DE      | F G H I J K L M              | N O P Q R S T U V              | W X Y Z                    |                            |
| Surname All A B C [     | D E     | F G H I J K L M 1            | N O P Q R S T U V N            | N X Y Z                    |                            |
|                         |         |                              |                                |                            |                            |
|                         |         |                              | Lumina: Latin for the Ne 🗕     |                            |                            |
| First name / Surname 📤  |         | Email address                | 🚓 Lumina: LNM 1, Chapter 1 🗢   | 🚓 Lumina: LNM 1, Chapter 🗘 | 🚓 Lumina: LNM 1, Chapter 🔶 |
| Bridget Dean            | ⊞       | bridget@bolchazy.com         | -                              | -                          | -                          |
| Laurel Draper           | ⊞       | laurel@bolchazy.com          | -                              | -                          | -                          |
| Amelia Wallace          | ⊞       | amelia@bolchazy.com.invalid  | -                              | -                          | 30.43                      |
|                         |         | Group average                | -                              | -                          | 30.43                      |

To view all of your student's grades for a specific exercise, from the drop down menu "Select grade item" select the Lumina exercise to view your students grades for that specific exercise.

| Cumina LNM Level 1                                          | Lumina: Latin for the New Millennium Level 1: View: Single view                                        |
|-------------------------------------------------------------|----------------------------------------------------------------------------------------------------|
| Participants                                                | Home / My courses / Lumina LNM Level 1 / Grades / Single view                                          |
| Competencies                                                |                                                                                                    |
| III Grades                                                  | Grade user or grade item Single view +                                                                 |
| 🗅 General                                                   | View Setup Scales Outcomes Letters Import Export                                                       |
| Lumina LNM Level 1<br>Activities by Chapters<br>and Reviews | Grader report Grade history Outcomes report Overview report Single view User report                    |
| Chapter 1 Overview                                          | Separate groups All participants                                                                       |
| C Chapter 2 Overview                                        | Items per page     100 +       Lumina: LNM 1, Chapter 1 Practice Exercises                             |
| Chapter 3 Overview                                          | Lumina: LNM 1, Chapter 2 Practice Exercises<br>Lumina: LNM 1, Chapter 3 Practice Exercises             |
| C Review 1: Chapters 1-3                                    | Lumina: LNM 1, Chapter 4 Practice Exercises<br>Lumina: LNM 1, Chapter 5 Practice Exercises             |
| Chapter 4 Overview                                          | Lumina: LNM 1, Chapter 6 Practice Exercises<br>Lumina: LNM 1, Review 2 Chapters 4-6 Practice Exercises |
| Chapter 5 Overview                                          | Lumina: LNM 1, Chapter 8 Practice Exercises<br>Lumina: LNM 1, Chapter 9 Practice Exercises             |
|                                                             |                                                                                                    |

To see all grades for a single student select the "Single view" tab, use the "Select user" drop down menu, and select the student. This will display the individual students grades for all Lumina activities.

| 🗅 General                                                   |                                                                                     |
|-------------------------------------------------------------|-------------------------------------------------------------------------------------|
| Lumina LNM Level 1<br>Activities by Chapters<br>and Reviews | Single view                                                                         |
| Chapter 1 Overview                                          | View Setup Scales Outcomes Letters Import Export                                    |
| Chapter 2 Overview                                          | Grader report Grade history Outcomes report Overview report Single view User report |
| Chapter 3 Overview                                          | ✓ Eion Angel       1     2     >                                                    |
| C Review 1: Chapters 1-3                                    | Separate groups Donelson Christian Academy - Level 1 🗢                              |
| 🗅 Chapter 4 Overview                                        | Select grade item    Select user                                                    |
| Chapter 5 Overview                                          | Save                                                                                |
| Chapter 6 Overview                                          | 01                                                                                  |
| C Review 2: Chapters 4-6                                    | Grade Grade Al<br>Grade item Category Range Grade Feedback No                       |
| Chapter 7 Overview                                          | Lumina: LNM 1, Chapter 1 Practice Exercises     Lumina: 0.00 - 100.00     Latin for |

## Reviewing Students' Answers to the Exercises

From the list of Lumina exercises open the exercise you wish to review.

A list of the students who have attempted the exercise will display.

| SoftChalk ScoreCenter                                       | <ul> <li>Learner Attemp</li> </ul> | ots                                                                 |                                                        |            |
|-------------------------------------------------------------|------------------------------------|---------------------------------------------------------------------|--------------------------------------------------------|------------|
| Score Details                                               |                                    |                                                                     | Actions                                                | ¢          |
| Item Name: de Bello Gallico 1                               | .1b FRQ                            |                                                                     |                                                        |            |
| Scoring Method: Most Recent<br>Learners: 1<br>Activities: 0 | t                                  | Maximum Attempts: Unlimited<br>Average Score: 0.0<br>QuizPoppers: 0 | Score Possible: 240.0<br>Attempts: 2<br>Quiz Groups: 1 |            |
| Learners                                                    |                                    |                                                                     |                                                        |            |
| Showing 1 - 1 of 1                                          |                                    |                                                                     |                                                        | prev 1 nex |
| Learner 🚯                                                   | Score                              | Completed                                                           | Attempts                                               |            |
| Cull, Jody                                                  | 0.0                                | Jul 17, 2020 05:09 P                                                | 2 PM                                                   |            |
| Results per page: 10 25 50 100                              | 0                                  |                                                                     |                                                        | prev 1 nex |

To view the exercise data click on the student's name and the number of attempts the student has made will display. Note the "Completed" column indicated if the attempt was completed or not.

| Cull, Jody   | 6.0                   | Jul 30, 2020 09:28 PM 4 |       |
|--------------|-----------------------|-------------------------|-------|
| Status       | Started               | Completed               | Score |
| Ś            | Jul 30, 2020 09:26 PM | Jul 30, 2020 09:28 PM   | 6.0   |
| $\checkmark$ | Oct 08, 2019 06:18 PM | Oct 08, 2019 06:19 PM   | 4.0   |
| $\checkmark$ | Oct 08, 2019 06:17 PM | Oct 08, 2019 06:18 PM   | 0.0   |
| B            | Jan 02, 2019 08:17 PM | N/A                     | 0.0   |

In the Status column click on the completed attempt (check box icon) to display the student's

## answers.

| itatus: Completed<br>Receipt: 6ea8b13214464469a2911d9a | Started: 2020-07<br>33a17 Ended: 2020-07 | -30 21:26:58 Completed<br>-30 21:28:21 Completed | Completed QuizPoppers: 0/0<br>Completed Quiz Groups: 1/1 |  |
|--------------------------------------------------------|------------------------------------------|--------------------------------------------------|----------------------------------------------------------|--|
| QuizGroup: (Page: 1)                                   | Score: 6.0 out of 8.0                    | Date: 2020-07-30 21:27:56                        | Allow Retry: Yes                                         |  |
| ✓ QuizPopper: True/False                               |                                          |                                                  |                                                          |  |
| Score: 1 out of 1.0                                    |                                          |                                                  |                                                          |  |
| Question:                                              |                                          |                                                  |                                                          |  |
| 1. A pronoun is a word that takes the p                | lace of a noun.                          |                                                  |                                                          |  |
| Possible Answers:                                      |                                          |                                                  |                                                          |  |
| ✓ True                                                 |                                          |                                                  |                                                          |  |
| × False                                                |                                          |                                                  |                                                          |  |
| User Answer:                                           |                                          |                                                  |                                                          |  |
| ✓ True                                                 |                                          |                                                  |                                                          |  |
|                                                        |                                          |                                                  |                                                          |  |
| Quizpopper: True/Faise                                 |                                          |                                                  |                                                          |  |
| Score: 1 out of 1.0                                    |                                          |                                                  |                                                          |  |
| Question:                                              |                                          |                                                  |                                                          |  |
| 2. An adverb is a word that modifies no                | ouns or pronouns.                        |                                                  |                                                          |  |
| Possible Answers:                                      |                                          |                                                  |                                                          |  |
|                                                        |                                          |                                                  |                                                          |  |